## **Enroll in Direct Deposit in CUNYFirst Self Service**

The following steps show how to add a Bank Account on Self-Service and enroll in Direct Deposit to receive refunds and work-study payments.

STEP #1: Login to CUNYfirst at <u>https://home.cunyfirst.cuny.edu</u>
STEP #2: Select HR/Campus Solutions from the left menu
STEP #3: Navigate to Self Service followed by Campus Finances
STEP #4: Click Manage My Accounts

| direct deposit       1098t tax form       bank accounts         My Accounts       You have not created an account profile. Click the Add Account button to add new account details. | A                                                                                                    | ccount Inquiry | Electronic Payments/Purchases | Account Services |  |  |  |
|----------------------------------------------------------------------------------------------------|----------------------------------------------------------------------------------------------------|----------------|-------------------------------|------------------|--|--|--|
| <ol> <li>You have not created an account profile. Click the Add Account button to<br/>add new account details.</li> </ol>                                                           |                                                                                                    | direct deposit | 1098t tax form                | bank accounts    |  |  |  |
| You have not created an account profile. Click the Add Account button to<br>add new account details.                                                                                | Му Ас                                                                                                 | counts         |                               |                  |  |  |  |
|                                                                                                    | (i) You have not created an account profile. Click the Add Account button to add new account details. |                |                               |                  |  |  |  |
| ADD ACCOUNT                                                                                                    |                                                                                                    |                |                               | ADD ACCOUNT      |  |  |  |

**STEP #5**: On the My Accounts page, click the **Add Account** button. You will then be prompted to enter your **Financial Institution Details**. After entering the required account information, click the **Next** button at the bottom of the screen.

**NOTE**: Enter your routing number as it appears on your check and click enter. **DO NOT USE THE ROUTING NUMBER SPYGLASS!** 

| Enter the account details below and click next to proceed. If your financial institution is not listed, please contact the Bursar's Office. If you would like to learn about the Scholar Support Card program, please visit the <u>CUNY Scholar Support Card site</u> . |              |   |           |                   |
|----------------------------------------------------------------------------------------------------|--------------|---|-----------|-------------------|
| Bank Details                                                                                                    |              |   |           |                   |
| Nickname                                                                                                    | Test account |   |           |                   |
| Account Type                                                                                                    | Checking     | : | 1         | View Sample Check |
| Bank Code                                                                                                    | 021000021    |   | RGAN CHAS | BANK              |
| Account Number                                                                                                    | 12345678     |   |           |                   |
| Confirm Account Number                                                                                                    | 12345678     |   |           |                   |
| Account Holder                                                                                                    | Test Account |   |           |                   |
|                                                                                                    |              |   |           | Help              |

**STEP #6**: To make the bank account you just added as your direct deposit account, click the **Enroll in Direct Deposit** button.

| Account Inqui                                                                                                    | ry Electronic Payments/Purchases Account Services |  |  |  |  |
|----------------------------------------------------------------------------------------------------|---------------------------------------------------|--|--|--|--|
| direct depos                                                                                                    | it 1098t tax form bank accounts                   |  |  |  |  |
| Manage My Accounts                                                                                                    |                                                   |  |  |  |  |
| Result                                                                                                    |                                                   |  |  |  |  |
| ALERT: YOU HAVE NOT COMPLETED ENROLLMENT OF THIS BANK ACCOUNT<br>FOR DIRECT DEPOSIT.     You have successfully added the account Test account. In order to<br>complete your direct deposit enrollment for this bank, click the Enroll in<br>Direct Deposit button below. |                                                   |  |  |  |  |
| Nickname<br>Account Type                                                                                                    | Test account<br>Checking                          |  |  |  |  |
| Bank Code                                                                                                    | 021000021 JPMORGAN CHASE BANK                     |  |  |  |  |
| Account Number                                                                                                    | XXXX5678                                          |  |  |  |  |
| Account Holder                                                                                                    | Test Account                                      |  |  |  |  |
|                                                                                                    | ENROLL IN DIRECT DEPOSIT MANAGE MY BANK ACCOUNTS  |  |  |  |  |

**STEP #7**: On the **Enroll in Direct Deposit** panel, select the Account Nickname to designate as the direct deposit account and click **Next**.

| Account Inquiry                   | Electronic Payments/Purchases | Account Services |
|-----------------------------------|-------------------------------|------------------|
| direct deposit                    | 1098t tax form                | bank accounts    |
| Enroll in Direct Dep              | osit                          |                  |
| Add Direct Deposit                |                               |                  |
| Select a financial institution to | designate as direct deposit.  |                  |
| Direct Deposit Distribution       |                               |                  |
| Account Nickname                  |                               |                  |
| test account-5678 ‡               |                               |                  |
|                                   |                               | Help             |
|                                   |                               | CANCEL           |

**STEP #8**: On the Enroll in **Direct Deposit Agreement** page; select the checkbox next to the statement "Yes, I agree to the terms and conditions of this agreement" and click the **SUBMIT** button.

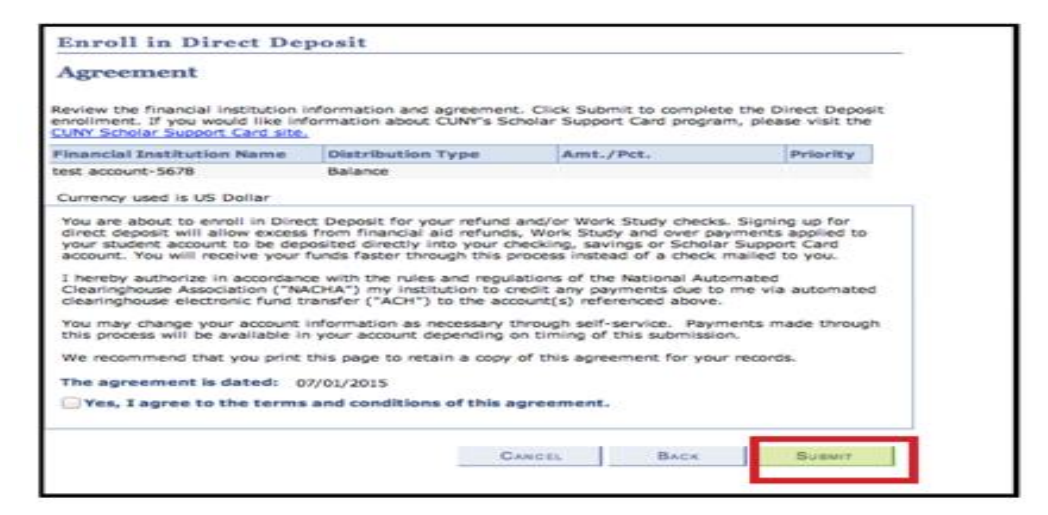

STEP #9: The process to Enroll in Direct Deposit is complete!

| Enroll in Direct Deposit |                                                                          |                              |  |  |
|--------------------------|--------------------------------------------------------------------------|------------------------------|--|--|
| Result                   |                                                                          |                              |  |  |
| ✓                        | Congratulations! You are now enrolled in dire<br>View the summary below. | ct deposit.                  |  |  |
| Accou                    | nt Nickname                                                              |                              |  |  |
| test ac                  | count-5678                                                               |                              |  |  |
|                          |                                                                          | Go To DIRECT DEPOSIT SUMMARY |  |  |